## 一、医学部经费卡信息获取

由于系统将以**学工号**获取经费卡信息,课题组内经费卡负责人(如 PI、教师和博后等)需确认学工号填写正确,未填写的需补充。填写后组内经费卡将显示在"结算管理"——"经费管理"中。

点击本人界面名字下方的【修改】——在【基本】标签卡下【学号/工号】处确认或填写学工号——点击页面下方【更新】——上方黄框提示用户信息已更新。

\*填写学工号后,系统抓取经费号有延迟,可点击"结算管理"——"经费管理"——"经费管理"——"更新项目经费"主动刷新等待获取经费卡号信息。

| 封师                                      |         | 成员列表<br>基本 头像 | <b>教师 ▶ 修改</b> | 消息通知         | 客户端密码设置          |                                          |              |
|-----------------------------------------|---------|---------------|----------------|--------------|------------------|------------------------------------------|--------------|
| 教师 (测试号) 的i                             | 课题组     |               |                |              |                  |                                          |              |
|                                         |         |               | 1. 个人信息        |              |                  |                                          |              |
| 人员相关                                    |         |               | 姓名             | 教师           |                  |                                          | *必填          |
| ▲ 课题组                                   |         |               | 作生現日           |              |                  |                                          |              |
|                                         |         |               |                |              |                  |                                          |              |
|                                         |         |               | 人员类型           | 课题负责人(PI)    | ▼ * 必項           |                                          |              |
| **************************************  |         |               | 组织机构           | 附属医院》北京大     | 学第一医院            |                                          | _            |
| 仪器相关                                    |         |               | ж <b>о</b> (то |              |                  |                                          |              |
| ◎ 仪器目录                                  |         |               | 字号/上号          | 1111111111   |                  |                                          |              |
| 📄 文件系统                                  |         |               | 专业             |              |                  |                                          |              |
| 财务相关                                    |         |               | 单位名称           |              |                  |                                          |              |
| ¥ 收费确认                                  |         |               | 所在时间           | 2024/10/25 - | ✔ 2038/01/19 *必填 | Į                                        |              |
| ● 结算管理                                  |         |               |                |              |                  |                                          |              |
| →<br>¥ 报销管理(旧)                          |         |               | 2. 联系方式        |              |                  |                                          |              |
| 1 4 4 4 4 4 4 4 4 4 4 4 4 4 4 4 4 4 4 4 |         |               | 电子邮箱           |              |                  |                                          | *必填          |
| 具他                                      |         |               | 联系电话           | 234235325    |                  |                                          | *必填          |
| 戸消息中心●                                  |         |               | Hatul          |              |                  |                                          |              |
| ₩ 10果管埋                                 |         |               | ענייק          |              |                  |                                          |              |
| Queue -                                 |         |               |                |              | alam. eo o       | 47 EDD 4 MARTINE                         | Å            |
|                                         |         |               |                |              | 音服: 400-0        | 17-3004 当期课题组:                           | 0            |
| <u>又19日</u> 建<br>经悲管理                   | 经费管理    |               |                |              |                  |                                          |              |
| 财务明细                                    | 我的经费 所有 | 与经费           |                |              |                  |                                          |              |
| 结算项目                                    | 经费类型 全部 | \$            | 经费卡号           | 部门编          | B.               | 部门名称                                     |              |
| 明细单                                     | 而日始县    |               | <b>西日</b> 名称   | (小工)         |                  | (()) () () () () () () () () () () () () | (地会話) 再实适用经理 |
| 结算单                                     | 次日端写    |               | 2800 D         | 贝贡人          |                  | 22余 為加4                                  | 200万根 更新项目经费 |

## 二、设置默认支付方式

 课题组 PI/PI 助理在【结算管理】模块中——选择【支付管理】——点击【默认支付方式】后弹框内选择一个默认支付方式,点击【保存】, 弹出提示:默认支付方式设置成功!

- 当选择默认支付方式为"线上结算",必须选择默认经费项目,经费项目为下拉菜单,支持按照项目名称/编号搜索,设置后结算项目自动选择项目经费。
- 选择默认支付方式后,在预约仪器时,系统将默认显示该课题组的默认 支付方式。

\*未设置的课题组系统将默认设置支付方式为"本地余额"结算,如余额不足将无法预约/使用仪器。

\*支付方式说明:

- 本地余额指支付使用课题组在平台的余额(余额不足时无法预约仪器);
- ▶ 线上结算指支付使用医学部经费卡(无医学部经费课题组不可选);
- 线下结算指线下提交相关单据至分平台办理结账手续(无此选项说明本 组不支持该支付方式)。

| Рконс       |                   |                 |                             |              | 鉴服: 400-017-5664           | 当前课题组: 測试课题组1 マ pi1 ዕ |
|-------------|-------------------|-----------------|-----------------------------|--------------|----------------------------|-----------------------|
| 支付管理        | 支付管理              |                 |                             |              |                            |                       |
| 经费管理        | 支付设置              |                 |                             |              |                            |                       |
| 财务明细        |                   |                 |                             |              |                            |                       |
| 結算項目        | 课颜纲               | 组织机构            | 支付方式                        | 默认支付方式       | 默认经费                       | 操作                    |
| <b>明</b> 緅单 | 1111年1月11日1       | 北古大学医学部 >> 物理学院 | 太洲经费 经下结算 经上结算              | <b>北</b> 卜结窗 | 测试费0(B10010-9510150)       | 野认支付方式                |
| 结算单         | ACI MA STORESEL I | パリング キャック おりますが | WAREDOV, EK LEDSEV, EKTEDSE | 100.1.00.00  | 38 at 220 (010010-0010100) | MINE IN THE           |
|             |                   |                 |                             |              |                            |                       |
|             |                   |                 |                             |              |                            | 1                     |

|    | 设置默认支付方式 |                                                                      |                      |     | ×  |       |
|----|----------|----------------------------------------------------------------------|----------------------|-----|----|-------|
| 组织 | 选择默认支付方式 | <ul> <li>本地经费</li> <li>线下结算</li> <li>线上结算</li> <li>默认经费项目</li> </ul> | 测试费0(B10010-9510150) | × • |    | 经费    |
| 北京 |          |                                                                      |                      | 取消  | 保存 | 费0(B1 |

| 预约信息   |                     |      |  |
|--------|---------------------|------|--|
| 主题     | 仪器使用预约              |      |  |
| 类型     | 预约 🔻                |      |  |
| 预约者    | 技术支持 (技术支持课题组)      |      |  |
| 起始时间   | 2024/10/23 09:53:30 |      |  |
| 结束时间   | 2024/10/23 14:08:59 |      |  |
| 备注     |                     |      |  |
| 关联项目   |                     | ٣    |  |
| * 支付方式 | 本地余额                |      |  |
| 收费预估   | ¥0.00               | 📑 计算 |  |
|        |                     |      |  |

## 三、设置/更改 PI 助理

PI 助理与 PI 均有管理本课题组成员、确认结算项目、提交结算等权限,可 根据需要进行设置及变更。点击该成员姓名,在其个人页面下点击【修改】 ——在【角色】标签下勾选或取消【科研助理】——点击【更新】,完成更 换。

\*仅 PI 或 PI 助理有设置及变更 PI 助理操作权限。

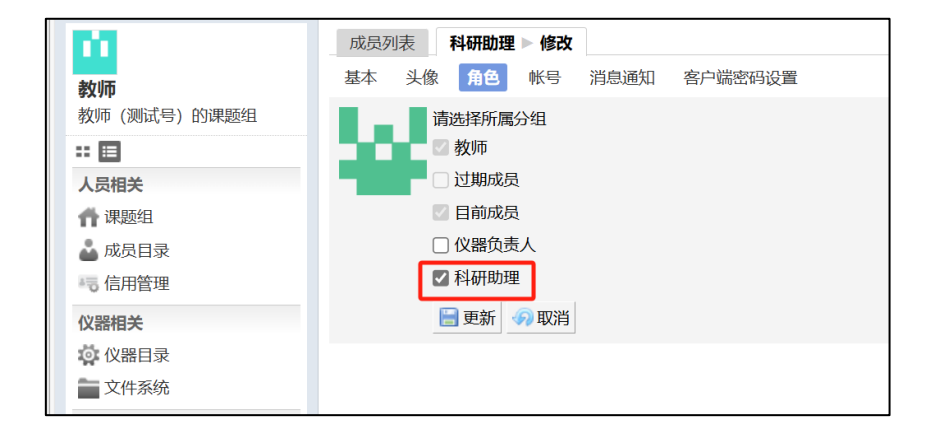